# **Disabling a Tool Home or Tool Out Sensor**

How to temporarily disable a tool out or tool home sensor in the winMulti control software

| 8 | Difficulty | Easy |
|---|------------|------|
|---|------------|------|

Duration 5 minute(s)

### Contents

Introduction Step 1 - Exit winMulti Step 2 - Open tools.mul Step 3 - Disable the tool reference Step 4 - Save tools.mul Step 5 - Restart winMulti Step 6 - Disable the Alarm Comments

# Introduction

If there is a failure of a tool out or tool home sensor on the Stuga spindle ring, it is important to be able to quickly disable the input so the machine can continue production until the problem can be properly resolved. The software has an inbuilt functionality to do this - this tutorial takes you through the necessary steps

## Step 1 - Exit winMulti

A change has to be made to one of the setup files, so you need to exit to the desktop

## Step 2 - Open tools.mul

Navigate to the directory containing tools.mul. Depending on the machine type, this could be c:\multi, c:\ddrive or d:\

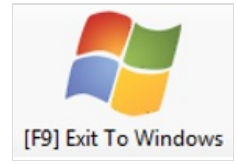

| 🤍 sparams.saw       |  |
|---------------------|--|
| STDOPS.MUL          |  |
| SYSTEMS.MUL         |  |
| tools.mul           |  |
| toolsLR.mul         |  |
| trim.mul            |  |
| 🤍 userVariables.mul |  |
| xposhold.mul        |  |

### Step 3 - Disable the tool reference

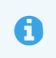

...The ioReferences for the spindle home / out inputs are different for various machine types. This is a historical anomaly left over from when the control programs were merged

#### See Dictionary for more detail on IO inputs For Autoflows:

The ioRefs are in the range 67-86 and begin InB\_Spin....

#### For ZX and Flowline:

The ioRefs are in the range 405-422 and begin SP or DP

To disable the input, change the IOReference code to -1

The spindle software automatically uses a timer instead of the input to control the spindle

FunctionTimerPlunge OutParameter 'toolplunge'Plunge HomeFixed 10msDouble Plunge OutFixed 0.75sDouble Plunge HomeFixed 0.75s

| 🥘 tools.mul - Notepad      |                                                  |
|----------------------------|--------------------------------------------------|
| File Edit Format View Help |                                                  |
| [spindles]                 |                                                  |
| 1,0.0,4,SPIN1,SPPL1,-      | 1,SPHM1,SPT01,-1,-1,300,-1,0,27048,0             |
| 2,314.9,3,SPIN2,SPPL2      | ,-1,SPHM2,SPT <u>02,-1</u> ,-1,300,-1,0,186464,0 |
| 3,270.0,2,SPIN3,SPPL3      | ,SPDP3,SPHM3,SPTO3,-1,DPTO3,300,7,0,6982,0       |
| 4,225.0,7,SPIN4,SPPL4      | ,-1,SPHM4,SPT04,-1,-1,300,-1,0,456,0             |
| 5,179.8,4,SPIN5,SPPL5      | ,-1,SPHM5,SPT05,-1,-1,300,-1,0,13583,0           |
| 6,134.9,3,SPIN6,SPPL6      | ,-1,SPHM6,SPTO6,-1,-1,300,-1,0,76357,0           |
| 7,90.0,2,SPIN7,SPPL7,      | SPDP7,SPHM7,SPT07,-1,DPT07,300,3,0,4778,0        |
| 8,44.9,3,SPIN8,SPPL8,      | -1,SPHM8,SPT08,-1,-1,300,-1,0,0,0                |
| [tools]                    |                                                  |
| 1,3mm Drill                | ,900,500,30,0,0000                               |
| 2,10mm Router              | ,500,500,100,0,0000                              |
| 3,5mm Router               | ,1200,800,50,0,0000                              |
| 4,12.7mm Router            | ,500,500,127,0,0000                              |
| 7,16mm Drill               | ,300,300,160,0,0000                              |

tools.mul - Notepad File Edit Format View Help [spindles] 1,0.0,4,SPIN1,SPPL1,-1,SPHM1,SPT01,-1,-1,300,-1,0,27048,0 2,314.9,3,SPIN2,SPPL2,-1,SPHM2,SPT02,-1,-1,300,-1,0,186464,0 3,270.0,2,SPIN3,SPPL3,SPDP3,SPHM3,-1,-1,DPT03,300,7,0,6982,0 4,225.0,7,SPIN4,SPPL4,-1,SPHM4,SPT04,-1,-1,300,-1,0,456,0 5,179.8,4,SPIN5,SPPL5,-1,SPHM5,SPT05,-1,-1,300,-1,0,13583,0 6,134.9,3,SPIN6,SPPL6,-1,SPHM6,SPT06,-1,-1,300,-1,0,76357,0 7,90.0,2,SPIN7,SPPL7,SPDP7,SPHM7,SPT07,-1,DPT07,300,3,0,4778,0 8,44.9,3,SPIN8,SPPL8,-1,SPHM8,SPT08,-1,-1,300,-1,0,0,0 [tools] 1,3mm Drill ,900,500,30,0,0000 2,10mm Router ,500,500,100,0,0000 ,1200,800,50,0,0000 3,5mm Router 4,12.7mm Router ,500,500,127,0,0000 7,16mm Drill ,300,300,160,0,0000

### Step 4 - Save tools.mul

| _    | tools.mui - Note | pud          |     |
|------|------------------|--------------|-----|
| File | Edit Format V    | /iew Help    |     |
|      | New              | Ctrl+N       | L   |
|      | New Window       | Ctrl+Shift+N | M1, |
|      | Open             | Ctrl+O       | 3.5 |
|      | Save             | Ctrl+S       | PHM |
|      | Save As          | Ctrl+Shift+S | PHM |
|      | Page Setup       |              | PHM |

### Step 5 - Restart winMulti

## Step 6 - Disable the Alarm

Depending on the setup of the individual machine, there will probably be an alarm set up to detect if the sensor is active at the correct stroke of the cylinder.

This is easily disabled through the Settings->Alarms screen by unticking the "Enabled" box

|   | Gela 755 | curacy Parame           | eters | /xes   | Tooling 10 Mag          | 0 0  | lamps  | X   | Holds Alar | ms Profile | Co                         | alours Notching Fine Adjust | ment   | Rack | Offset    |         |
|---|----------|-------------------------|-------|--------|-------------------------|------|--------|-----|------------|------------|----------------------------|-----------------------------|--------|------|-----------|---------|
|   | RefNo    | RefNo Input Ref         |       | iState | Output Ref              |      | oState |     | Timeout    | Action     |                            | Message                     | Module |      | Enbld     | DemoH ^ |
| • | 10       | SPT01 ~                 | Off   | SPPL1  | v                       | On ~ | Y      | 150 | 3-Cycle v  | ¥          | Spindle 1 Tool Not Plunged | MH                          | Y      |      |           |         |
|   | 11       | SPT02                   | ~     | Off    | SPPL2                   | ~    | On     | ~   | 150        | 3-Cycle    | ~                          | Spindle 2 Tool Not Plunged  | MH     | ~    |           |         |
|   | 12       | SPT03                   | ~     | Off    | SPPL3                   | ~    | On     | ×   | 150        | 3-Cycle    | ~                          | Spindle 3 Tool Not Plunged  | MH     | ~    |           |         |
|   | 13       | SPTO4                   | ~     | Off    | SPPL4                   | ~    | On     | ~   | 150        | 3-Cycle    | ~                          | Spindle 4 Tool Not Plunged  | MH     | ~    | M         |         |
|   | 14       | SPT05                   | ~     | Off    | SPPL5                   | ~    | On     | ~   | 150        | 3-Cycle    | ×                          | Spindle 5 Tool Not Plunged  | MH     | ~    |           |         |
|   | 15       | SPT06                   | ~     | Off    | SPPL6                   | ~    | On     | ~   | 150        | 3-Cycle    | ~                          | Spindle 6 Tool Not Plunged  | MH     | ~    | $\square$ |         |
|   | 16       | SPT07                   | ¥     | Off    | SPPL7                   | Y    | On     | Y   | 150        | 3-Cycle    | ¥                          | Spindle 7 Tool Not Plunged  | MH     | ~    |           |         |
|   | 17       | SPT08                   | ~     | Off    | SPPL8                   | ~    | On     | ~   | 150        | 3-Cycle    | ~                          | Spindle 8 Tool Not Plunged  | MH     | ~    |           |         |
|   | 18       | <undefined></undefined> | ~     | On     | <undefined></undefined> | ~    | Off    | ~   | 0          | 3-Cycle    | ~                          | Stop Button Pressed         | MH     | ~    |           |         |
|   | 20       | <undefined></undefined> | ~     | On     | <undefined></undefined> | ~    | Off    | ~   | 0          | 3-Cycle    | ~                          | Air Pressure Low            | Both   | ~    |           |         |
|   | 22       | InA_IPuIH               | ~     | Off    | OuA_IPULL               | ~    | Off    | ~   | 100        | 3-Cycle    | ×                          | Timeout Infeed Pull Home    | MH     | ~    |           |         |
|   | 23       | InA_IPulO               | ~     | Off    | OuA_IPULL               | ~    | On     | ~   | 80         | 3-Cycle    | ~                          | Timeout Infeed Pull Out     | MH     | ~    |           |         |
|   | 30       | <undefined></undefined> | ~     | Off    | <undefined></undefined> | Y    | Off    | Y   | 0          | 4-Abort    | ¥                          | Spindle Invertor Alarm      | MH     | ~    |           |         |
|   | 32       | <undefined></undefined> | ~     | On     | <undefined></undefined> | ~    | Off    | V   | 0          | 3-Cycle    | ~                          | Rear V overload Tripped     | MH     | ~    |           |         |
|   | 33       | <undefined></undefined> | V     | On     | <undefined></undefined> | ~    | Off    | ~   | 0          | 3-Cycle    | V                          | V Notch Motor Overload      | MH     | V    |           |         |